AiM Infotech

# GET HPUG ECU

#### Release 1.00

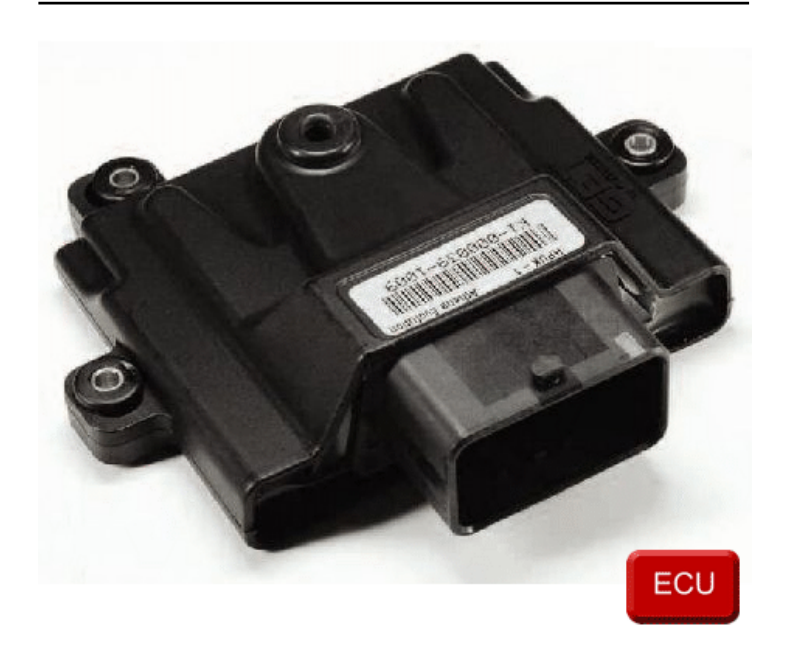

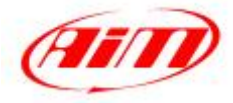

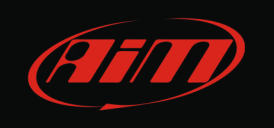

This tutorial explains how to connect Get HPUG ECU to AiM devices.

# 1 Serial communication setup

Get HPUG ECU communicates using the serial protocol on the 48 pins front male connector. Here below are 48 pins connector pinout and connection table. **Please note**: pins are numbered on the connector.

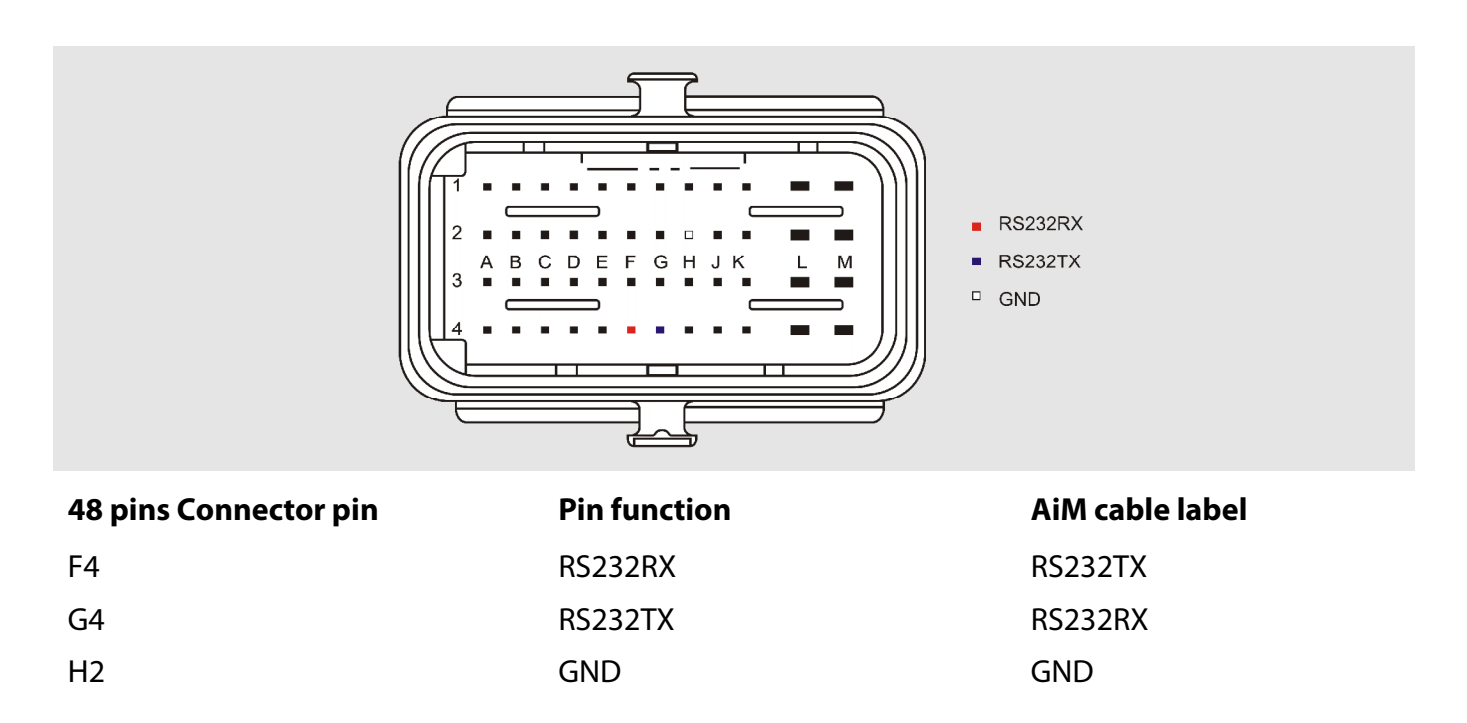

# 2 AiM Logger configuration

Once the ECU connected to the logger, this last one is to be configured as connected to that ECU.

Run Race Studio 2 software and follow this path:

- Device Configuration -> Select the device you are using;
- select the configuration or press "New" to create a new one;
- select ECU manufacturer "Get" and ECU Model "HPUG";
- transmit the configuration to the device pressing "Transmit".

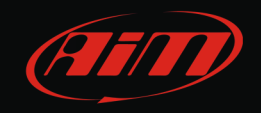

#### 3 Available channels

Channels received by AiM devices connected to Get HPUG protocol are:

| ID     | CHANNEL NAME   | FUNCTION                                     |
|--------|----------------|----------------------------------------------|
| ECU_1  | ECU_RPM        | RPM                                          |
| ECU_2  | ECU_SPEED      | Speed                                        |
| ECU_3  | ECU_TPS        | Throttle position sensor                     |
| ECU_4  | ECU_DTPS_POS   | Throttle position sensor positive derivative |
| ECU_5  | ECU_DTPS_NEG   | Throttle position sensor negative derivative |
| ECU_6  | ECU_MAP        | Manifold air pressure                        |
| ECU_7  | ECU_BAP        | Barometric air pressure                      |
| ECU_8  | ECU_AIRT       | Intake air temperature                       |
| ECU_9  | ECU_ENGT       | Engine temperature                           |
| ECU_10 | ECU_LBDA1      | Lambda value 1                               |
| ECU_11 | ECU_LBDA2      | Lambda value 2                               |
| ECU_12 | ECU_LBDA_T     | Lambda temperature                           |
| ECU_13 | ECU_KLBDA1     | Lambda correction 1                          |
| ECU_14 | ECU_KLBDA2     | Lambda correction 2                          |
| ECU_15 | ECU_INJT1      | Injection time 1                             |
| ECU_16 | ECU_INJT2      | Injection time 2                             |
| ECU_17 | ECU_SPARK1     | Engine spark 1                               |
| ECU_18 | ECU_SPARK2     | Engine spark 2                               |
| ECU_19 | ECU_PHASE1     | Engine phase 1                               |
| ECU_20 | ECU_PHASE2     | Engine phase 2                               |
| ECU_21 | ECU_IDLE_VALVE | Idle valve                                   |
| ECU_22 | ECU_ACTIVBLOCK | Active block                                 |
| ECU_23 | ECU_NEUTRAL    | Neutral signal                               |
| ECU_24 | ECU_BATT_V     | Battery supply                               |
| ECU_25 | ECU_ERCOUNTER  | Error counter                                |